## Segítőkártya 129.

## Új gépjárműhöz tartozó egyéb típusú számla rögzítése

Ilyen számlát akkor kell rögzíteni, amikor valamilyen számla egy új gépjárműhöz kapcsolódik, és az új gépjármű utókalkulációjában szükséges szerepeltetni azt költségként.

## Indító modul: Pénzügy / Munkafolyamatok / Bejövő számlarögzítése

- 1. Lekérdezés futtatása (EEE) nyomógomb megnyomása.
- 2. *Új számla felvitele* ( ) nyomógomb megnyomása.
- 3. Típus mező kitöltése (Új gépjárműhöz tartozó egyéb).
- 4. Altípus mező kitöltése.
- 5. Partner mező melletti 🖤 nyomógomb megnyomása.
- 6. A *Lekérdezés futtatása* ()) nyomógomb megnyomása, majd a megfelelő partner

kiválasztása után az OK ( ) nyomógomb megnyomása.

- 7. Bankszámla mező melletti 🖤 nyomógomb megnyomása.
- 8. A megfelelő bankszámlaszám kiválasztása, majd az OK ( $\checkmark$ ) nyomógomb megnyomása. Amennyiben készpénzes a számla fizetési módja, úgy nem kötelező.
- 9. Nettó, Áfa, Totál mezők kitöltése.
- 10. Fizetési mód mező kitöltése, Költséghely mező kitöltése.
- 11. Számlaszám mezőbe a számlán szereplő eredeti számlaszám beírása.
- 12. Jóváhagyó mező kitöltése (aki a számlát jóvá fogja hagyni).
- 13. Számla dátum, Teljesítési dátum, Fizetési határidő mezők kitöltése.
- 14. Ezután az *OK* ( ) nyomógomb megnyomása.
- 15. *Számlához gépjárművek megadása* (<sup>1127</sup>) nyomógomb megnyomása.
- 16. *Új rekord felvitele* ( ) nyomógomb megnyomása.
- 17. A *Lekérdezés futtatása* (E) nyomógomb megnyomása, majd a megfelelő gépjármű

(gépjárművek) kiválasztása (\_\_\_\_) után az OK (\_\_\_\_) nyomógomb megnyomása.

- 18. Összeg mezők kitöltése (az összesen kiadja a számla nettóját).
- 19. Ezek után az *OK* ( ) nyomógomb megnyomása.
- 20. *Számla érkeztetése* (<sup>SSS</sup>) nyomógomb megnyomása.
- 21. A megjelenő Válasszon költségtípust az utókalkulációhoz nevű ablakon

utókalkulációs típus választása, majd az OK ( $\checkmark$ ) nyomógomb megnyomása.

22. *Számla jóváhagyása* (22) nyomógomb megnyomása.